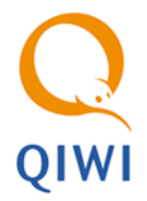

# AGENT.QIWI.COM

При входе на сайт <u>agent.qiwi.com</u> необходимо подтвердить контактные данные персоны (номер телефона и email). При первой попытке входа на сайт необходимо <u>подтвердить номер телефона/e-mail</u>. В случае если ваш сертификат неактивен, вы перейдете к <u>активации сертификата</u>.

# Подтверждение контактных данных

При первом входе на сайт подтвердите номер телефона и e-mail, указанные в системе для вашей персоны:

1. Проверьте номер мобильного телефона (<u>Рис. 1</u>). Если хотите указать другой номер телефона, введите его в поле **Ваш текущий мобильный телефон**.

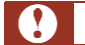

Если номер будет указан неверно, вы не сможете получить код активации.

2. Введите текст, изображенный на картинке:

### Рис. 1. Подтверждение телефона

| ас не заполнен мобильный т  | елефон или он был изменен другим пользователе |
|-----------------------------|-----------------------------------------------|
|                             |                                               |
| Заш текущий мобильный телес | рон +7 💌 теребостей                           |
|                             | U2 K2PTHUKA                                   |
|                             |                                               |
| Theorem                     | получить СМС с кодом                          |
| <b>MARKE</b>                |                                               |

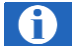

Для смены картинки обновите окно браузера.

## 3. Нажмите кнопку получить SMS с кодом.

# Рис. 2. Ввод кода активации

| Подтверждение м        | обильного телефо         | на           |
|------------------------|--------------------------|--------------|
| Введите полученный СМО | С код и нажмите активиро | вать         |
| Врадита код эктирэциии | Abzl INpykyX             | активировать |
| Бведите код активации  | запросить код заново     |              |
|                        |                          |              |

- 4. Введите полученный код активации и нажмите кнопку **активировать**. Если код не получен, нажмите кнопку **запросить код заново**.
- 5. На следующем экране нажмите кнопку перейти в кабинет агента:

### Рис. 3. Успешная активация телефона

| контакт по  | одтвержден      |
|-------------|-----------------|
| перейти в к | абинет агента   |
| поройти из  | portal giwi com |

6. Проверьте свой e-mail (<u>Рис. 4</u>). Если хотите указать другой адрес электронной почты, введите его в поле **Текущий адрес электронной почты**.

Если адрес будет указан неверно, вы не сможете завершить активацию персоны.

Далее введите текст, изображенный на картинке:

# Рис. 4. Подтверждение электронной почты

Ω

A

| Адрес Вашей электронной почть  | і отсутствует или был изменен другим пользователем                                                             |        |
|--------------------------------|----------------------------------------------------------------------------------------------------|--------|
| Іодтвердите адрес электронной  | почты, перейдя по ссылке, содержащейся в сервисном                                                             | письме |
|                                |                                                                                                    |        |
| Текущий адрес электронной поч  | The second second second second second second second second second second second second second second second s |        |
| Введите текст, изображенный на | а картинке                                                                                                    |        |
|                                |                                                                                                    |        |
| YON050                         | отправить код                                                                                                  |        |

Для смены картинки обновите окно браузера.

7. Нажмите кнопку **отправить код**. На указанный адрес электронной почты будет отправлено письмо, содержащее ссылку (<u>Рис. 5</u>). Для продолжения активации нужно перейти по указанной ссылке в письме.

### Рис. 5. Отправка сообщения

| Сообщен | ие успешно о | отправлено      | на     | and the first of |
|---------|--------------|-----------------|--------|------------------|
|         |              |                 |        |                  |
|         |              |                 |        |                  |
|         |              | запросить код : | заново |                  |

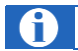

Если письмо не получено, нажмите кнопку запросить код заново.

### 8. На следующем экране нажмите кнопку перейти в кабинет агента:

# Рис. 6. Успешная активация почты

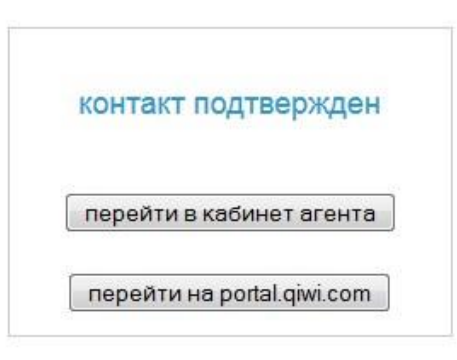

При смене/удалении в настройках персоны контактных данных (номера мобильного телефона и/или электронной почты) персона вынуждена будет пройти процедуру подтверждения контактных данных вновь.

# Активация сертификата

В случае если сертификат неактивен, при попытке входа на сайт появится сообщение о необходимости подтверждения сертификата (<u>Рис. 7</u>).

Рис. 7. Сообщение об активации сертификата

| Внимание! Пожалуйста, пройд                                 | ците процедуру подтверждения                                     |                       |
|-------------------------------------------------------------|------------------------------------------------------------------|-----------------------|
| форма подтверждения сер                                     | тификата                                                         |                       |
| Получить СМС с кодом                                        | введите код активации                                            |                       |
| Сообщение отправлено! Обычн<br>получили сообщение, вам необ | ю сообщения отправляются в течение<br>ходимо повторить операцию. | 1-2 минут. Если вы не |
|                                                             |                                                                  | 📀 подтверждение       |

- 1. Нажмите кнопку получить СМС с кодом.
- 2. Введите код активации, полученный в SMS-сообщении. Если код не получен, повторно нажмите кнопку получить СМС с кодом.
- 3. Нажмите кнопку подтверждение.

В случае успешной активации сертификата в окне браузера появится сообщение:

# Рис. 8. Сообщение об успешной активации сертификата

| роцедура подтверждения успешно завершена! |                                                                        |  |
|-------------------------------------------|------------------------------------------------------------------------|--|
| остаться на сайте                         |                                                                        |  |
| перейти на портал                         |                                                                        |  |
|                                           | зерждения успешно завершена!<br>остаться на сайте<br>перейти на портал |  |

- 4. Перейдите на тот сайт, работу с которым хотите продолжить:
  - <u>agent.qiwi.com</u> (кабинет агента) нажмите остаться на сайте.
  - <u>portal.qiwi.com</u> нажмите перейти на портал.